## PANDUAN MENGGUNAKAN UPM PAYMENT GATEWAY

- 1. Klik laman web UPM Payment Gateway: <u>https://paygate.upm.edu.my/action.do?do=</u>
- 2. Klik: BUAT BAYARAN

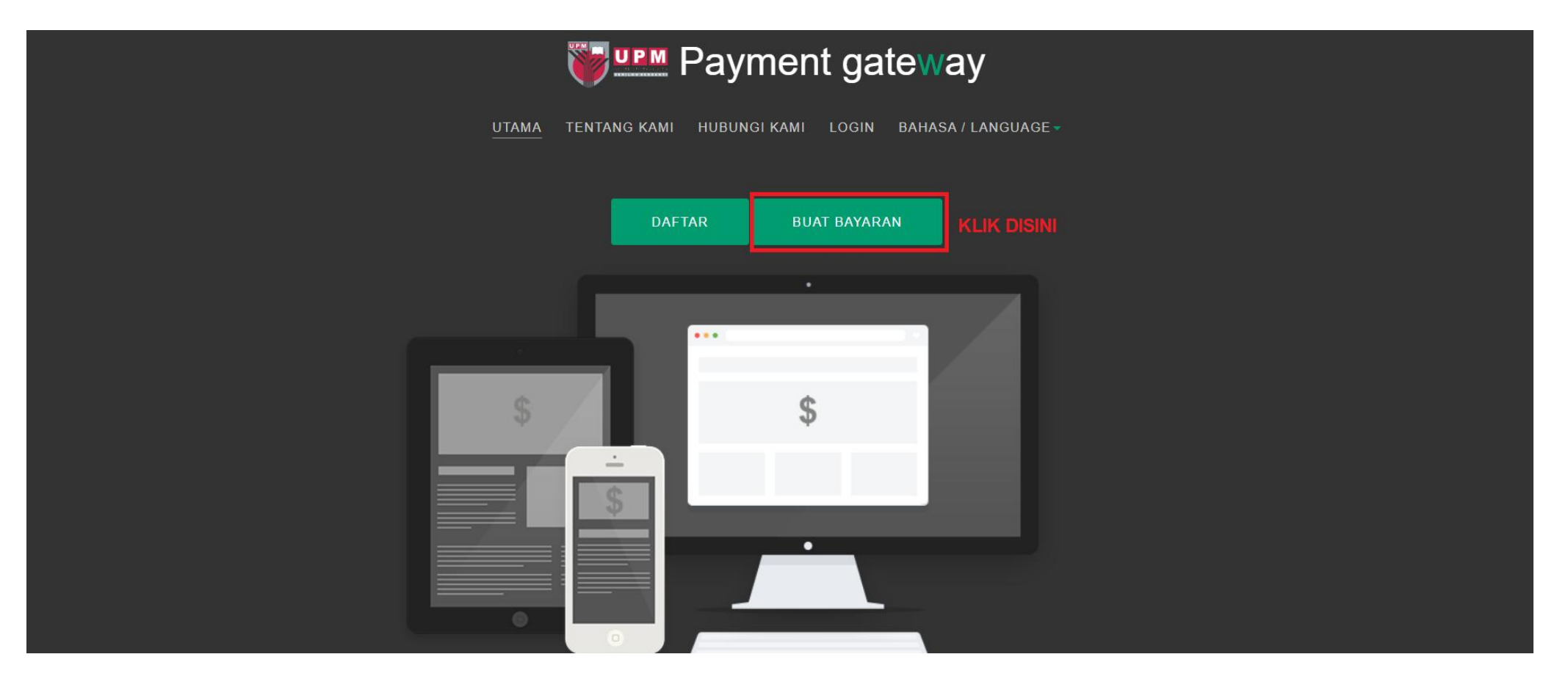

## 3. Pilih BAYARAN KEPADA/PAYMENT FOR: INSPEM-OMUM2024

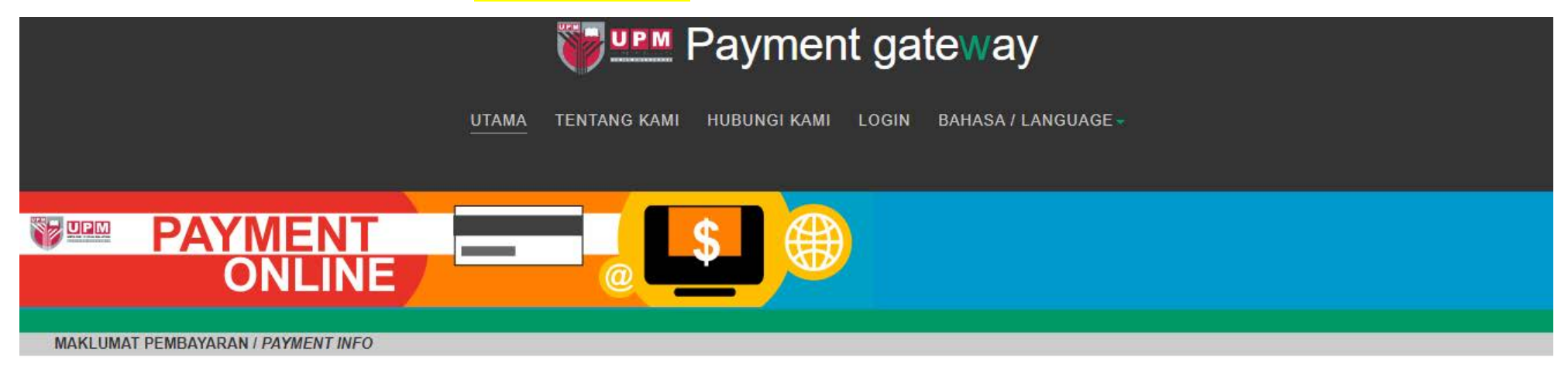

```
Note:
```

\* Wajib isi / Compulsory field.

Dilarang menggunakan "Special Character" semasa masukkan maklumat / Do not use "Special Character" when entering information

| BAYARAN KEPADA / PAYMENT FOR * | 49<br>28 | SILA PILIH / PLEASE CHO * |
|--------------------------------|----------|---------------------------|
| NAMA PEMBAYAR / PAYER NAME*    | 15       |                           |
| NO KP / IC NO / PASSPORT NO *  | ž.       |                           |
| NO TEL / TELEPHONE No *        | :        |                           |

- 4. Isi maklumat berikut:
  - a. Nama Pembayar/Payer Name
  - b. No. KP/IC no/Passport No.
  - c. No. Tel/ Telephone No.
  - d. Alamat Emel/Email address

(Sila gunakan alamat emel yang sah, kerana resit pembayaran akan dihantar kepada emel yang diisi ke dalam sistem)

- e. Keterangan/Details
  - Pusingan Kelayakan, ATAU
  - **Pusingan Akhir (Individu/Nama Universiti)**: Contoh: Pusingan Akhir (Individu/UPM), **ATAU**
- f. Bayaran Melalui/Payment Method (Sila pilih ONLINE BANK TRANSFER atau CREDIT CARD.)
- g. Matawang/Currency (Sila pilih RM.)
- h. Jumlah Bayaran/Amount

(Jumlah nilai yang diisi seharusnya mempunyai dua titik perpuluhan. Contoh: 20.00)

## Note:

\* Wajib isi / Compulsory field.

Dilarang menggunakan "Special Character" semasa masukkan maklumat / Do not use "Special Character" when entering information

| BAYARAN KEPADA / PAYMENT FOR *                                               | 8       |
|------------------------------------------------------------------------------|---------|
| NAMA PEMBAYAR <i>I PAYER NAME</i> *                                          |         |
| NO KP I IC NO / PASSPORT NO *                                                | 8       |
| NO TEL I TELEPHONE No*                                                       | ŝ       |
| ALAMAT EMEL I EMAIL ADDRESS *                                                | ž       |
| NAMA SYARIKAT / COMPANY <sup>:</sup> S NAME<br>(Jika berkaitan / If related) | 24<br>2 |
| NOMBOR ID VENDOR / VENDOR'S ID<br>(Jika berkaitan / If related)              | ÷.<br>X |
| KETERANGANI DETAILS                                                          | 8       |
|                                                                              |         |
|                                                                              |         |
| BAYARAN MELALUI / PAYMENT METHOD * 🗸                                         | (4)4    |
| MATAWANG / CURRENCY*                                                         | 2       |
| JUMLAH BAYARAN / AMOUNT *                                                    |         |

| INSPEM-OMUM2024 | ~ |
|-----------------|---|
|                 |   |
|                 |   |
|                 |   |
|                 |   |
|                 |   |
|                 |   |
|                 |   |
|                 |   |
|                 |   |
|                 |   |
|                 |   |
|                 |   |
|                 |   |
| PILIH / CHOOSE  | ~ |
| PILIH / CHOOSE  | ~ |
| MIN 3.00        |   |

## 5. Klik BAYAR/PAY.

- 6. Pilih kaedah pembayaran:.
  - a. Isi maklumat berkenaan sekiranya memilih "Credit/Debit Card".
  - b. Pilih bank sekiranya memilih "Online Banking".
  - c. Pilih senarai eWallet (Grabpay, Shopeepay, Touch n Go) sekiranya memilih "eWallet".
- 7. Klik butang "**Proceed**" untuk meneruskan pembayaran.

|                                           | PAYMENT<br>ONLINE                                                            |  |  |
|-------------------------------------------|------------------------------------------------------------------------------|--|--|
| Credit / Debit<br>Card                    | : Online Banking eWallet                                                     |  |  |
| Summary Of Transactio                     | n                                                                            |  |  |
| Net Charges                               | MYR 20.00                                                                    |  |  |
| Pay To                                    | Universiti Putra Malaysia                                                    |  |  |
| Payment of                                | INSPEM-OMUM2024                                                              |  |  |
| Reference No / Payment ID                 |                                                                              |  |  |
| I agree with the <u>Terms ar</u>          | nd Conditions.                                                               |  |  |
|                                           | Timeout in : 04:47                                                           |  |  |
| KLIK DISINI U<br>MENERUSKAN<br>PEMBAYARAN | NTUK<br>N<br>N<br>N                                                          |  |  |
|                                           | I have read & agreed to iPay88 Privacy Statement.                            |  |  |
| Cover.                                    | <b>FPX E</b> CIMBBANK                                                        |  |  |
|                                           | iPay88.com © 2006 - 2022. All Rights Reserved.                               |  |  |
| Customor Carol                            | ino: (60.2.2001.4669.9.20.am, 6.00.am, (Mon. Eri) Empil: current@ino:(89.acm |  |  |

\*Sila jangan tutup tetingkap semasa anda atau klik butang "KEMBALI" pada pelayar anda, sehingga pelayar membawa anda ke halaman seterusnya seperti di bawah. Kami mungkin tidak menerima status transaksi yang berjaya jika proses terganggu.

\*Please do not close your current window or click the "BACK" button on your browser, until your browser takes you to the next page as below. We may not receive a successful transaction status if the process is interrupted.

8. Sekiranya transaksi berjaya, status akan menunjukkan "Success".

| <b>PAYMENT</b><br>ONLINE                                                                                                    |   |                     |  |  |  |
|----------------------------------------------------------------------------------------------------|---|---------------------|--|--|--|
|                                                                                                    |   |                     |  |  |  |
| Transaction Response Details                                                                                                    |   |                     |  |  |  |
| Merchant's Order No                                                                                                    | : |                     |  |  |  |
| Transaction ID                                                                                                    | : |                     |  |  |  |
| Amount                                                                                                    | : | MYR20.00            |  |  |  |
| Status                                                                                                    | : | Success             |  |  |  |
| Remarks                                                                                                    | : |                     |  |  |  |
| Error Desc                                                                                                    | : | Transaction Timeout |  |  |  |
| Your payment status as above.<br>Auto redirect to UPM Payment Gateway in 0 seconds.<br>** Kindly refer to your registered email for successful transaction receipt.<br>Powered By T-Melmax Sdn Bhd |   |                     |  |  |  |

9. Resit pembayaran akan dihantar kepada anda secara automatik melalui e-mel. Sila hantar resit pembayaran melalui email ke omum@upm.edu.my